## **CPT - Employee Kronos Self-Service Login Instructions**

STEP 1: Navigate to: <u>http://myCPTHR.com</u> click Access Employee Self-Service and then click on 'Create New Logon'.

| Password |   |  |
|----------|---|--|
|          | • |  |
|          |   |  |
|          |   |  |
|          |   |  |
| F        |   |  |

# STEP 2: Enter your last name and your date of birth and click on the **Submit** button to proceed.

Welcome to the Self-Service Logon page. To set up your logon, please provide the following information.

Make sure that Date of Birth is entered in following format: 01-01-2015 or 01/01/2015

| Submit        | Reset |
|---------------|-------|
| Last Name     |       |
| Date of Birth |       |

On the next page, you will choose your Password.

STEP 3: Please make a note of your user name and create your new password. Once you enter and re-enter your password click on 'Save' button and you will be directed back to logon page.

- The minimum length for a password is 8 characters
- Password cannot contain user name and spaces
- Password must contain at least 1 number, 1 uppercase letter and 1 lowercase letter
- Password can contain a Maximum of 3 consecutive identical characters
- Password can contain a Maximum of 3 sequential letters or numbers

## SELECT YOUR PASSWORD

Your password must meet the requirements defined by your system administrator.

| Save Reset               |            |
|--------------------------|------------|
| User Name                | MYUSERNAME |
| Enter your new Password  |            |
| Verify your new Password |            |

#### STEP 4: Logon to KRONOS Self-Service with your user name and newly created password.

#### STEP 5: Upon initial logon you will be prompted to select 3 security questions and answers.

By completing this step you will be able to use "Forgot Your Password?" feature to recover from a forgotten password.

In the case you experience any issues performing above steps please email <u>helpdesk@thealdennetwork.com</u>